## USIIS Doses Administered Report User Guide: Manual Entry

## Effective: December 27, 2023

Effective December 27, 2023 the USIIS Doses Administered Report was updated. Included is a guide to provide assistance while navigating the new service.

| 201 - USIS PROGRAM       X         Select Service Below:       Desce Administrated Reporting And Processes         Down and the Home page; here you can view submitted reports, edit submitted reports and create new report, click '+ Create New Report Create, review and submit reports to VFC         On the Home page; here you can view submitted reports and create new report.       Create New Report Create, review and submit reports to VFC         New Report '.       Create New Report View custom dated reports         Image: Service Service Se                                                                                                    | Welcome to USIIS Services                                                                                                    | Forsta New Report Q. View Custom Report Existing Reports for provider; (801) To edit a report, or submit the report to VFC, click the Ø button. To view or download a PDF of a report, click the Q, button. |
|----------------------------------------------------------------------------------------------------|----------------------------------------------------------------------------------------------------|----------------------------------------------------------------------------------------------------|
| Select Service Below:       Desses Administered Reporting Control in the dested of the selection of the dested of the selection of the dested of the selection of the dested of the selection of the dested of the selection of the dested of the selection of the dested of the selection of the dested of the selection of the dested of the selection of the dested of the selection of the dested of the selection of the selection of the dested of the selection of the selection of t          | 801 - USIIS PROGRAM X V                                                                                                    | Edit Quarter h. Submitted 11 Submitted By Data Source Created 11 Last Modified 11 View                                                                                                    |
| Doeses Administered Reporting Calify Reports & Batch Processes         UCMS         USIS Immunize         VOMS         VOMS         VAMS         Vaccine Inventory         Immunize         VOMS         VOMS         Vaccine Inventory         Immunize         VOMS         Vaccine Inventory         Immunize         VOMS         Vaccine Inventory         Immunize         Voms         Vaccine Inventory         Immunize         Voms         Vaccine Inventory         Immunize         Voms         Vaccine Inventory         Immunize         Vaccine Inventory         Immunize         Vaccine Inventory         Immunize         Vaccine Inventory         Immunize         Vaccine Inventory         Immunize         Vaccine Inventory         Immunize         Vaccine Inventory         Immunize         Immunize         Vaccine Inventory         Immunize         Immunize         Immunize                                                                                                    | Select Service Below:                                                                                                    | ∅ 3/2023 10/25/2023 Wes8arth Auto 8/9/2023 10/25/2023 Q.                                                                                                    |
| incluing Reports & Batch Processes         JSIIS Immunize<br>(ZOMS<br>JSIIS Immunize<br>(Zoms<br>Laccine Inventory.         On the Home page; here you can view submitted<br>reports, edit submitted reports and create new<br>reports. To submit a new report, click '+ Create<br>New Report'.         Image: State State                                                          | Doses Administered Reporting                                                                                                    | 2/2023 Not submitted - Auto 8/25/2023 Q.                                                                                                    |
| On the Home page; here you can view submitted reports, edit submitted reports and create new reports. To submit a new report, click '+ Create New Report'.       Tools to help navigate the Doses Administrate Reporting Home Page:         • Create New Report'.       • Create, review and submit reports to VFC         • View Custom Report       • View custom dated reports         • View Custom Report       • View custom dated reports         • View Custom Report       • View custom dated reports         • View Custom Report       • View custom dated reports         • View Custom Report       • View custom dated reports         • View Custom Report       • View custom dated reports         • • Or reate a new report click + Create New Report, select Quarter from the drop down menu:       • For new quarterly reports, after clicking 'Populate Addition of the population of the populatin of the population of the populatin of the po                                                                                                    | acility Reports & Batch Processes<br>JCMS<br>JSIIS Immunize                                                                                                    | 🖉 4/2022 Not Submitted - Manual 9/5/2023 9/5/2023 Q                                                                                                    |
| OMS       # UND WHENCH / WE WINDOW / WORK / UNDER 1000000         Accine Inventory.       Image: here you can view submitted reports and create new reports. To submit a new report, click '+ Create New Report / Create, review and submit reports to VFC         Image: manual submit image: here you can view submitted reports and create new report.       Tools to help navigate the Doses Administra Reporting Home Page:         Image: manual submit image: here you can view submitted report / Create New Report / Create, review and submit reports to VFC       Image: wiew / Wiew Custom Report / View custom dated report:         Image: manual submit image: wiew / Wiew / Wie                                                                                                    |                                                                                                    |                                                                                                    |
| On the Home page; here you can view submitted reports and create new reports. To submit a new report, click '+ Create New Report'.       Tools to help navigate the Doses Administrate Reporting Home Page:         Image: State of the State of the State                                     | <u>OMS</u><br><u>'accine Inventory</u>                                                                                                    | International Auto 1/14/2022 1/27/2022 Q                                                                                                    |
| With register       With register       With register<                                                                                                    | reports, edit submitted reports and create new<br>reports. To submit a new report, click '+ Create<br>New Report'.                                                                                                    | Reporting Home Page:<br>+ Create New Report Create, review and submit reports to VFC                                                                                                    |
| <b>We Derive &amp; Submitted !!</b> <u>Submitted !!</u> <u>We tooleder !!</u> <u>We tooleder !!</u> <u>Toggle/sort, this can done in Quarter, Submitted date, Create <u>1 2001 !!</u> <u>We tooleder !!</u> <u>We tooleder !!</u> <u>Submitted date, Create Date and Last Modifie tooleder !!</u> <u>Date and Last Modifie tooleder !!</u> <u>New Report, select Quarter from the drop down menu:</u> <u>G</u> For new quarterly reports, after clicking + @ New Report, we recommend clicking 'Populare Report with USIIS Data'.</u>                                                                                                    | → Create New Appent → View Cutom Report<br>Existing Response for providers: (801)<br>To edit a report, or submit the report to VPC, click the Ø button. To view or download a PDF of a report, click the Q, button.                                                                                                    | View Custom Report View custom dated reports                                                                                                    |
| Image: Contract of the second of the second of the seco | Edit         Quarter  s         Submitted            Submitted            Data Source         Created            Last Modified            View         Created            Last Modified            View         Created            Last Mod | (Pencil) Edit/modify submitted report                                                                                                    |
| Image: Construction of submitted reports for the drop down menu:       Image: Construction of submitted reports for the drop down menu:         Image: Construction of submitted reports for the drop down menu:       Image: Construction of submitted reports for the drop down menu:                                                                                                    |                                                                                                    |                                                                                                    |
| Image: Contract of the statement in the drop down menu:       Image: Contract of the drop down menu:       Image: Contract of the down menu:       Image: Contract of the down menu:       Image: Contract of the down menu:       Image: Contract of the down menu:       Image: Contract of the down menu:       Image: Contract of the do                                                                                                    | 🖉 2/2023 Not-Submitted - Auto 8/25/2023 8/25/2023 Q                                                                                                    | View PDF version of submitted reports to V                                                                                                    |
| Image: Construction of the second second  | P 4/2022 Not Submitted - Manual 9/5/2023 9/5/2023 Q                                                                                                    |                                                                                                    |
| 4/221       Wetweeder       Auto       3/24/2022       9/12/2023       Quarter,         1       1/27/2022       Wetweeder       Auto       1/27/2022       Quarter,         Submitted date, Create       Date and Last Modifie         To create a new report click + Create New       For new quarterly reports, after clicking + Quarter,         Report, select Quarter from the drop down menu:       New Report, we recommend clicking 'Populare'.                                                                                                    |                                                                                                    | Quarter ↑ Submitted ↑                                                                                                    |
| 27231       1/27/202       Auto       7/12/202       Q       Date and Last Modifi         To create a new report click + Create New Report, select Quarter from the drop down menu:       6       For new quarterly reports, after clicking + Q                                                                                                    | 4/2021 /wet-tubereted - Austro 3/24/2022 9/12/2023 Q                                                                                                    | Submitted date. Created                                                                                                    |
| To create a new report click + Create New       6       For new quarterly reports, after clicking + 0         Report, select Quarter from the drop down menu:       6       New Report, we recommend clicking 'Population of the drop down menu:                                                                                                    | 2/2021 1/27/2022 is Alexander Auto 7/12/2021 1/27/2022 Q                                                                                                    | Date and Last Modified                                                                                                    |
| To create a new report click + Create New<br>Report, select Quarter from the drop down<br>menu:<br>For new quarterly reports, after clicking + 0<br>New Report, we recommend clicking 'Population'<br>Report with USIIS Data'.                                                                                                    |                                                                                                    |                                                                                                    |
| menu: Report, we recommend clicking Pop<br>Report with USIIS Data'.                                                                                                    | To create a new report click + Create New                                                                                                    | 6 For new quarterly reports, after clicking + Crea                                                                                                    |
|                                                                                                    | menu:                                                                                                    | Report with USIIS Data'.                                                                                                    |
| Report Browser + Create New Report Q, View Cattern Report Q, View Cattern Report Preserve Vaccine Group and FinClass on 'Clear Values'                                                                                                    | Report Browser + Create New Report Q. View Cantom Report                                                                                                    | Add New Dose Value Preserve Vaccine Group and FinClass on 'Clear Values'                                                                                                    |
| Select Quarter.     × Kose       4/2023     wider: (059097)                                                                                                    | Select Quarter         ×         Close           4/2023         wider: (05P097)                                                                                                    | FinClass<br>Select FIN Class Code                                                                                                    |
| 3/7023     bit the report to VFC, click the & button. To view or download PDF of a report, click the & button.     Serect FINE Class COULE       2/7023     Edit     Quester Is Submitted By     Data Source Created II                                                                                                    | at the report to VFC, click the 2 button. To view or download a PDF of a report, click the 9 button.                                                                                                    | Jelet Hit Class Code                                                                                                    |
| 1/2023 / 4/2023 / Hot Submitted - Manual 12/22/2023 12/22/2023 Q. Add New Vaccine Value Clear Values                                                                                                    | 3/2/23<br>2/2023 Edit Quarter 1s Submitted 11 Submitted By Data Source Created 11 Last Modified 11 View                                                                                                    | Add New Vaccine Value Clear Values                                                                                                    |
| e report has been started and/or submitted, it will be Populate Report With USIIS Data                                                                                                    | J/2023         Edit         Quester ts         Submitted 11         Submitted 8y         Data Source         Created 11         Last Modified 11         View         1           1/2023         J         4/2023         Mct Submitted         Manual         12/22/2023         Q           4/2022         .         .         Manual         12/22/2023         Q                                                                                                    | Populate Report With USUS Data                                                                                                    |
| lighted, click the pencil icon to continue. Note: VFC requires all providers submit immunizat                                                                                                    | 2/2023       Edit       Quarter 1s       Submitted 11       Data Source       Created 11       Last Modified 11       View         1/2023       A/2023       Not Submitted 11       Submitted By       Data Source       Created 11       Last Modified 11       View         A/2023       A/2023       Not Submitted       Manual       12/22/2023       Q         e report has been started and/or submitted, it will be       Submitted and and and and and and and and and an                                                                                                    | ropulate Report With Oslio Data                                                                                                    |
| data to USIIS within 14 days of administration. This                                                                                                    | e report has been started and/or submitted, it will be<br>lighted, click the pencil icon to continue.                                                                                                    | Note: VFC requires all providers submit immunization                                                                                                    |
| Left Quarter 1: Submitted 11: Submitted 19: Data Source Created 11: Last Modified 11: View                                                                                                    | a/2023       Edit       Querter 15. Submitted 11. Submitted 20       Data Source: Created 11. Last Modified 11. View         a/2023       # 4/2023       Hot Source: Created 11. Last Modified 11. View         e report has been started and/or submitted, it will be         lighted, click the pencil icon to continue.         Edit       Querter 15. Submitted 11. Submitted By       Data Source: Created 11. Last Modified 11. View                                                                                                    | Note: VFC requires all providers submit immunization<br>data to USIIS within 14 days of administration. This ca                                                                                             |

**Population Health** 

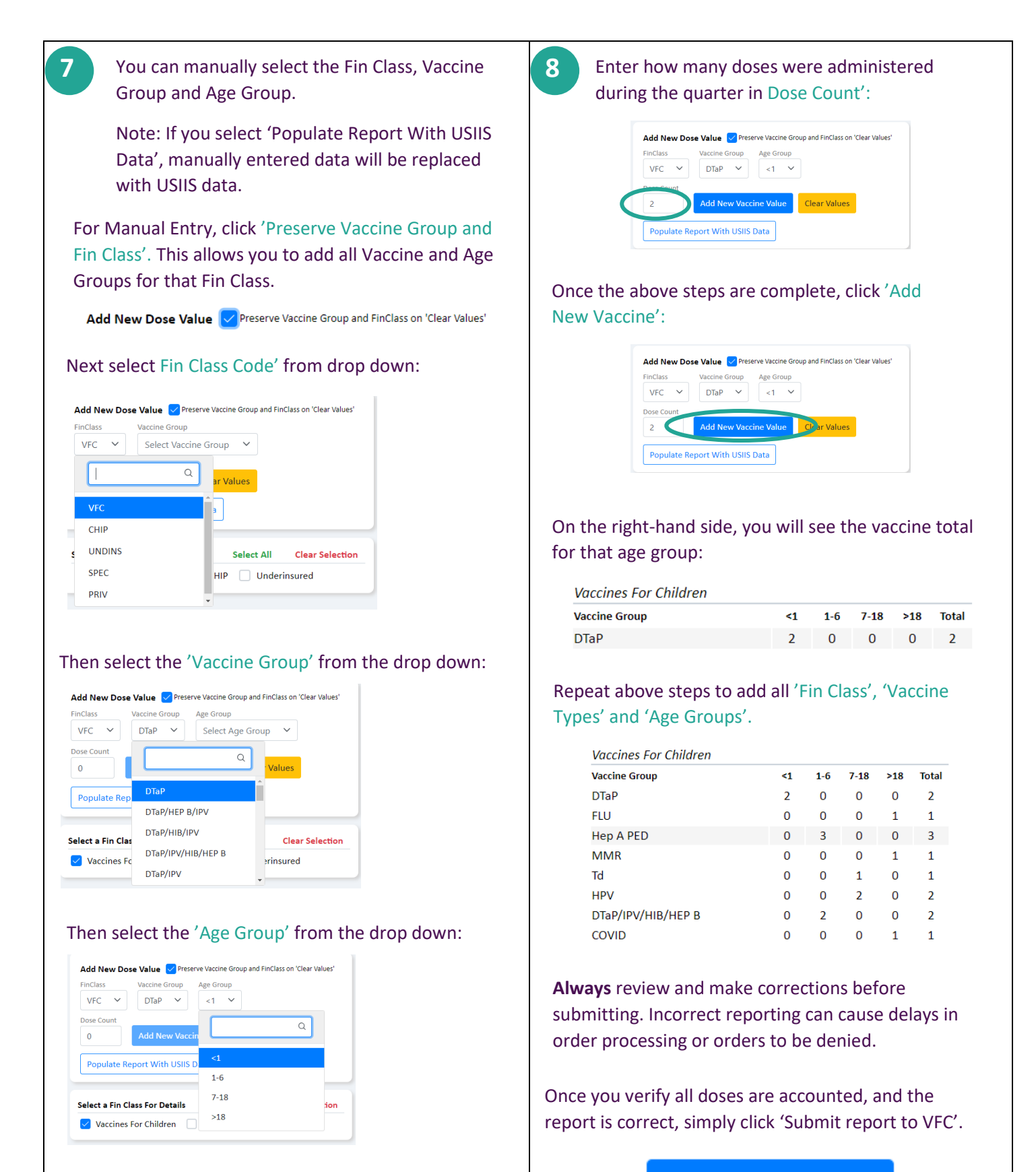

Submit Report to VFC

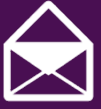

vacteam@utah.gov usiistracking@utah.gov

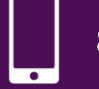

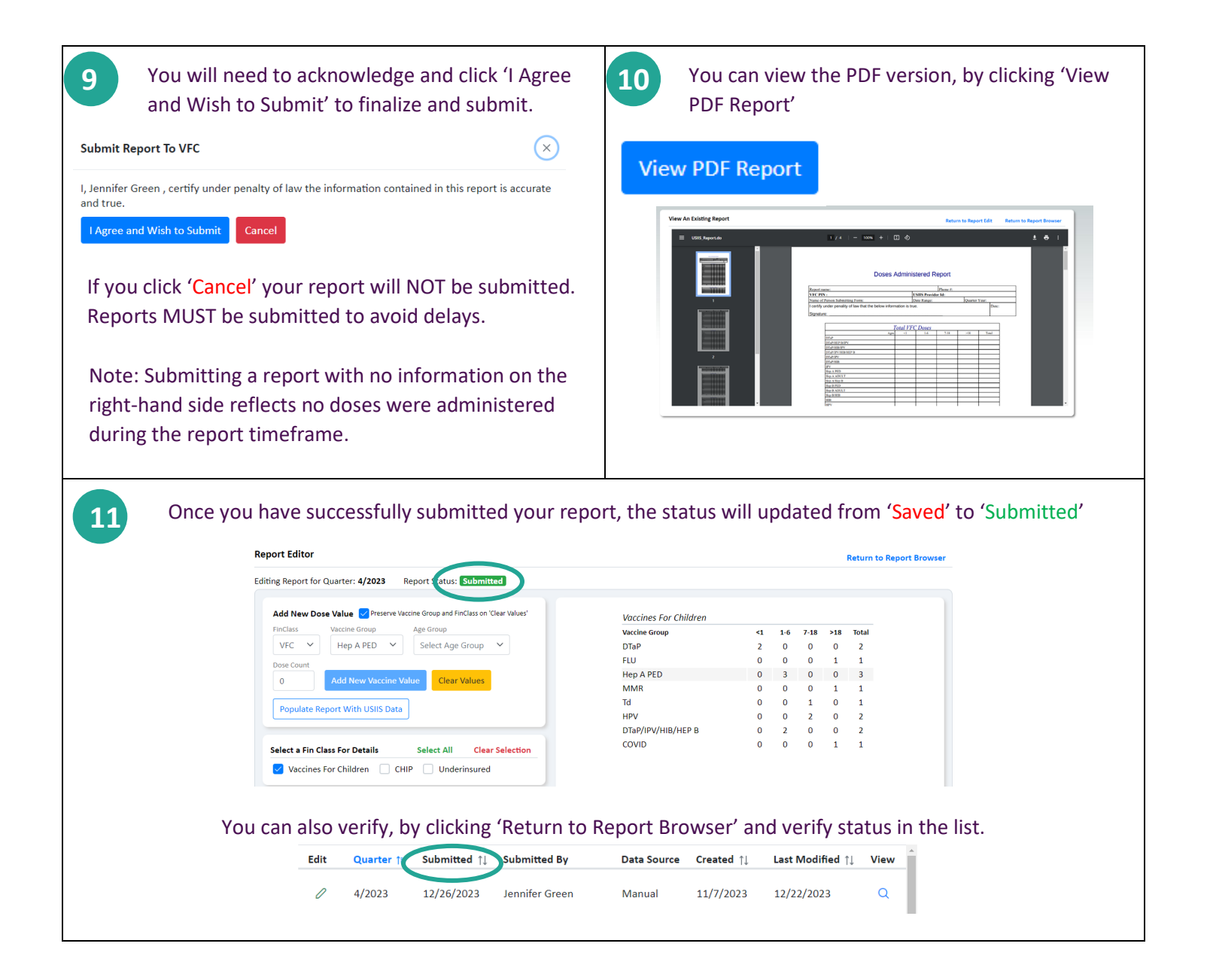

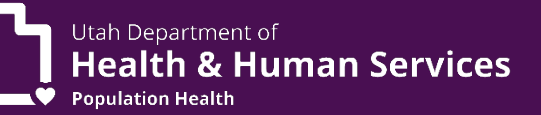

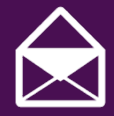

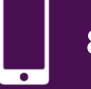